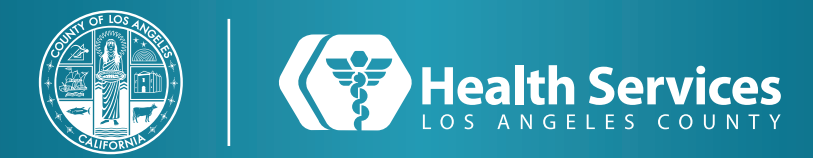

## Cómo Comprobar los Resultados de Laboratorio y de Imágenes en el LA Health Portal App

1 Desde su menu principal, seleccione "Record de Salud".

| Menú                       |      |  |
|----------------------------|------|--|
| Tablero                    |      |  |
| LA Health Services Website |      |  |
| Record de Salud            | >    |  |
| Citas                      | >    |  |
| Mensajería                 | >    |  |
| Renovación de Prescripción |      |  |
| Recursos de la comunidad   |      |  |
| Obtenga atención ahora     |      |  |
|                            |      |  |
|                            |      |  |
|                            |      |  |
|                            |      |  |
|                            |      |  |
|                            |      |  |
|                            |      |  |
| Inicio                     | Menú |  |

2 Ahora debería poder ver la opción de "Resultados de Laboratorio" y "Informes de Radiologia".

| K Menú Record de Salud    |
|---------------------------|
| Resumen                   |
| Centro COVID              |
| Resultados de Laboratorio |
| Medicamentos              |
| Notas del doctor          |
| Informes de Radiología    |
| Microbiología             |
| Procedimientos            |
| Documentos / Educación    |
| Resúmenes de Cuidado      |
|                           |
|                           |
|                           |
|                           |
|                           |
| inicio Menú               |

3 Seleccione "Resultados de Laboratorio"

| < | PØRTAL                                                                                                    |
|---|----------------------------------------------------------------------------------------------------|
|   | Resultados de                                                                                                    |
|   | Laboratorio                                                                                                    |
|   | Los resultados que usted ve aquí son de su<br>expediente electrónico. Al usar este portal, usted est<br>aceptando ver sus resultados, aunque quizá su<br>proveedor todavía no los haya visto. No todos los<br>resultados de biogisa, uso de drogas, hepatitis C,<br>VIH, y pruebas de Papanicolaou no se podrán ver<br>aquí, en conformidad con el Código de Salud y<br>Seguridad de California artículo 12314. Para conocer<br>esos resultados comuniquese con el doctor que haya<br>ordenado tales exámenes.<br>Su médico puede solicitar las pruebas para ver si<br>tiene el COVID-19. Hay muchos virus(microbio) del<br>tipo corona. Solo el nuevo tipo ocasiona la |
|   | entermedad del CVID-19. Su doctor le inamara si si<br>prueba muestra que usted podría tener la enfermeda<br>del COVID-19 (una prueba con resultado positivo). Si<br>tiene COVID-19, protéjase y proteja a los demás.<br>Quédese en casa y lejos de los miembros de su<br>familia.                                                                                                    |
|   | entermedad del CVID-19. Su doctor le inamara si su<br>prueba muestra que usted podría tener la enfermeda<br>del COVID-19 (una prueba con resultado positivo). Si<br>tiene COVID-19, protéjase y proteja a los demás.<br>Quédese en casa y lejos de los miembros de su<br>familia.<br>Visualizando la historia clínica de<br>JANA ZZZZTEST                                                                                                    |
|   | entermedad del COVID-19. Su doctor le liamara si si<br>prueba muestra que usted podría tener la entermeda<br>del COVID-19 (una prueba con resultado positivo). Si<br>tiene COVID-19, protéjas o de demás.<br>Quédese en casa y lejos de los miembros de su<br>familia.                                                                                                    |
|   | entermedad del COVID-19. Su doctor le liamara si si<br>prueba muestra que usted podría tener la entermeda<br>del COVID-19 (una prueba con resultado positivo). Si<br>tiene COVID-19, protéjas ao demás.<br>Quédese en casa y lejos de los miembros de su<br>familia.                                                                                                    |
|   | entermedad del CVID-19. Su doctor le liamara si si<br>prueba muestra que usted podria tener la entermeda<br>del CVID-19 (una prueba con resultado positivo). Si<br>tiene CVID-19, protéjas ao demás.<br>Quédese en casa y lejos de los miembros de su<br>familia.                                                                                                    |
|   | entermedad del CUND-19. Su doctor le liamara si si<br>prueba muestra que usted podria tener la entermeda<br>del COVID-19 (una prueba con resultado positivo). Si<br>tiene COVID-19, protéjas ao demás.<br>Quédese en casa y lejos de los miembros de su<br>familia.                                                                                                    |
|   | entermedad del CUND-19. Su doctor le liamara si si<br>prueba muestra que usted podria tener la entermeda<br>del COVID-19 (una prueba con resultado positivo). Si<br>tiene COVID-19, protéjas ao demás.<br>Quédese en casa y lejos de los miembros de su<br>familia.                                                                                                    |

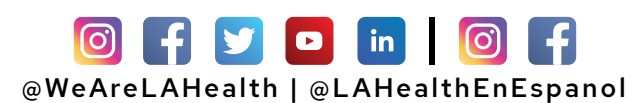

## Cómo Comprobar los Resultados de Laboratorio y de Imágenes en el LA Health Portal App

**4** Puede seleccionar "**Obtener más información**" si desea abrir nuestra biblioteca de salud en la prueba que estás averiguando.

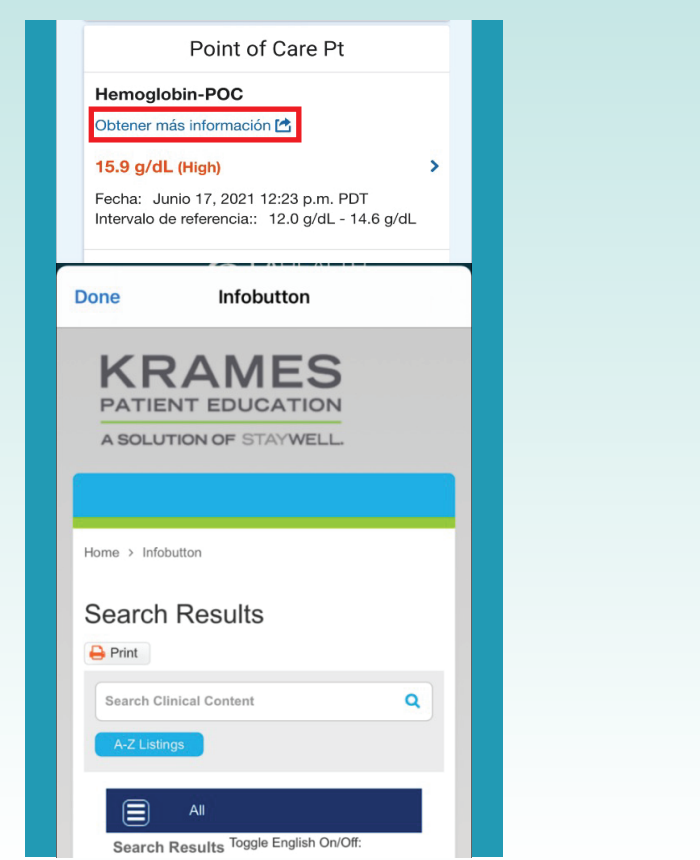

5 Al hacer clic en "Informes de Radiología" en su "Récord de Salud", puede abrir documentos con haciendo clic en el enlace azul para abrir o descargar su informe.

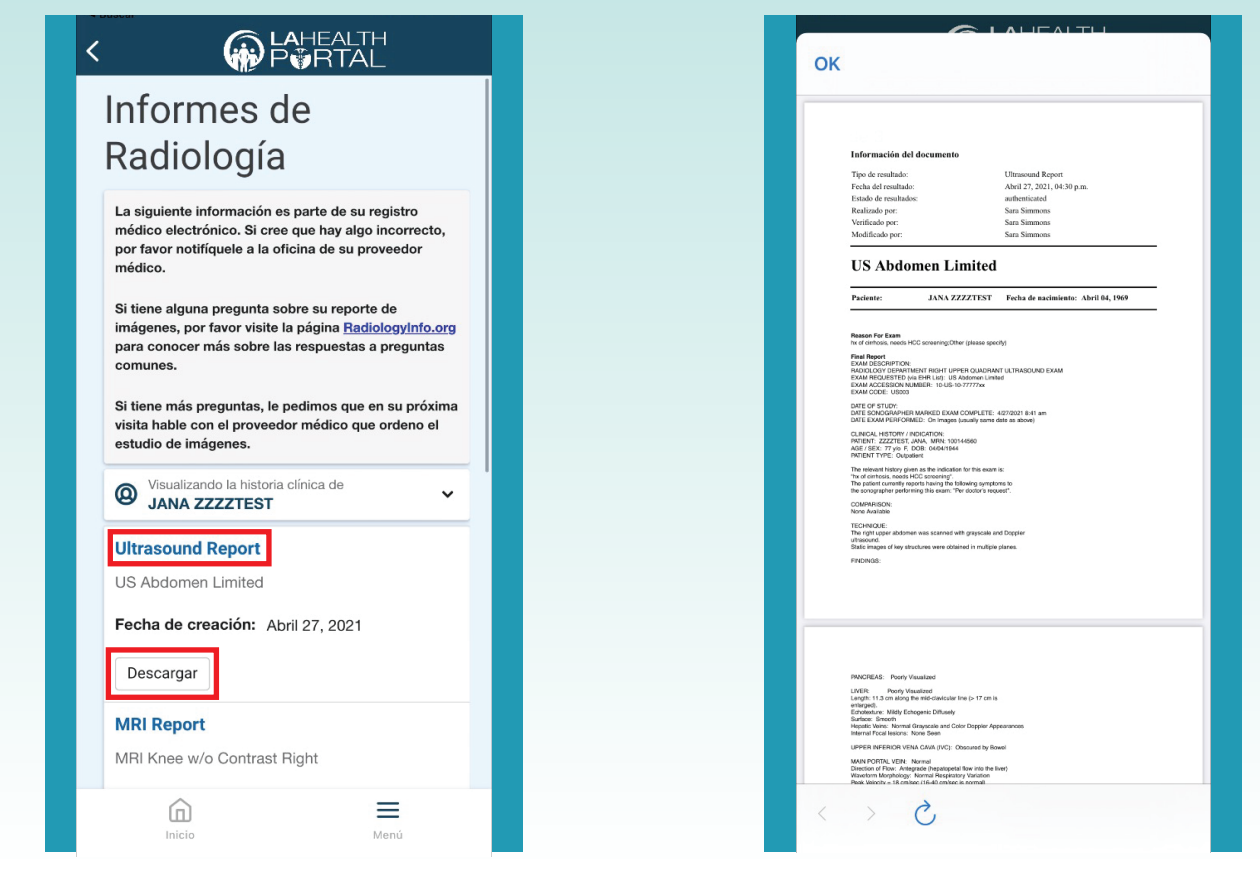

## Para Soporte de Inicio de Sesión : Llamada 866-889-0055

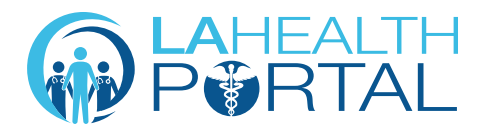

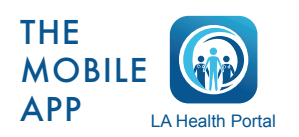

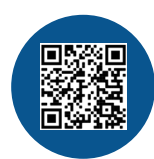

6 El documento debe abrirse con más

información, como detalles del informe

y documentación.

Cree una cuenta e inscríbase en: dhs.lacounty.gov/lahealthportal